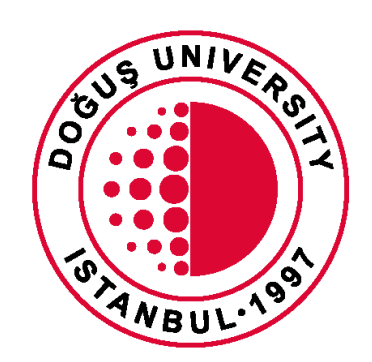

# DOĞUŞ UNIVERSITY

Distance Education Application and Research Center

Distance Education System Joining a Live Class – Viewing Lecture Notes

douzem@dogus.edu.tr

# 1. System Login

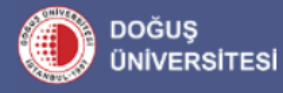

You can access the platform at douonline.dogus.edu.tr.

DouOnline Uzaktan Eğitim Portalına Hoşgeldiniz..

#### Dear Students, You can log in to the system using your OBS account credentials.

Click here to reset your password.

If you are still experiencing issues after resetting your password, you can send an email to douzem@dogus.edu.tr or submit a support request.

#### Değerli öğrencilerimiz,

Doğuş Üniversitesi

Sisteme OBS hesap bilgilerinizle giriş yapabilirsiniz.

#### Şifrenizi sıfırlamak için tıklayınız.

Eğer şifrenizi sıfırladığınız halde bir sorun yaşıyorsanız douzem@dogus.edu.tr adresine e-mail atabilir veya <u>Destek Taleb</u> açabilirsiniz.

| _  | Kullanıcı Adı    |             |
|----|------------------|-------------|
| 11 | Parola           |             |
| Ш  | Parola           |             |
| Ш  | 🔽 Beni Hatırla   |             |
|    |                  | 🔒 Giriş Yap |
|    | Parolamı Unuttum |             |

Her hakkı saklıdır. 2017-2023 © Toltek

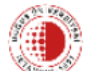

Q Burada arama yapabilirsiniz

1010 1010 **0** 

|                       |               |                              |          |                                                                                        | <u> </u> |                                            |                                                                        |
|-----------------------|---------------|------------------------------|----------|----------------------------------------------------------------------------------------|----------|--------------------------------------------|------------------------------------------------------------------------|
| <b>FR</b><br>Anasayfa | 🖲 Eğitimlerim |                              |          |                                                                                        | 1        | Yaklaşan ve Canlı Aktivitele               | r                                                                      |
| •                     | Kod           | Eğitim                       | İlerleme |                                                                                        | 2        | 1. Hafta Sanal Sinif Test                  | Canlı                                                                  |
| Eğitimlerim           | DOU 🌐         | Test 2 / Şube 2              |          |                                                                                        |          |                                            |                                                                        |
| <b>T</b><br>Duyurular | TT 🏶          | Test / Şube 1                |          |                                                                                        |          |                                            | Ļ                                                                      |
| Takvim                |               |                              |          | Ļ                                                                                      |          | From the Upcoming<br>live, past, or future | g Events section, you can access<br>classes. To join a class, you need |
| Asistan               |               |                              |          | In the My Courses section, you can view                                                |          | to click on "Live" or                      | the virtual classroom name.                                            |
| Hesap                 | Through this  | section, you can access your |          | the contents of your courses, virtual classrooms, announcements, and shared materials. |          |                                            |                                                                        |
| <b>U</b><br>Çıkış     | account infor | mation.                      |          |                                                                                        |          |                                            |                                                                        |
|                       |               |                              |          |                                                                                        |          |                                            |                                                                        |

### 2. Joining a Live Lesson

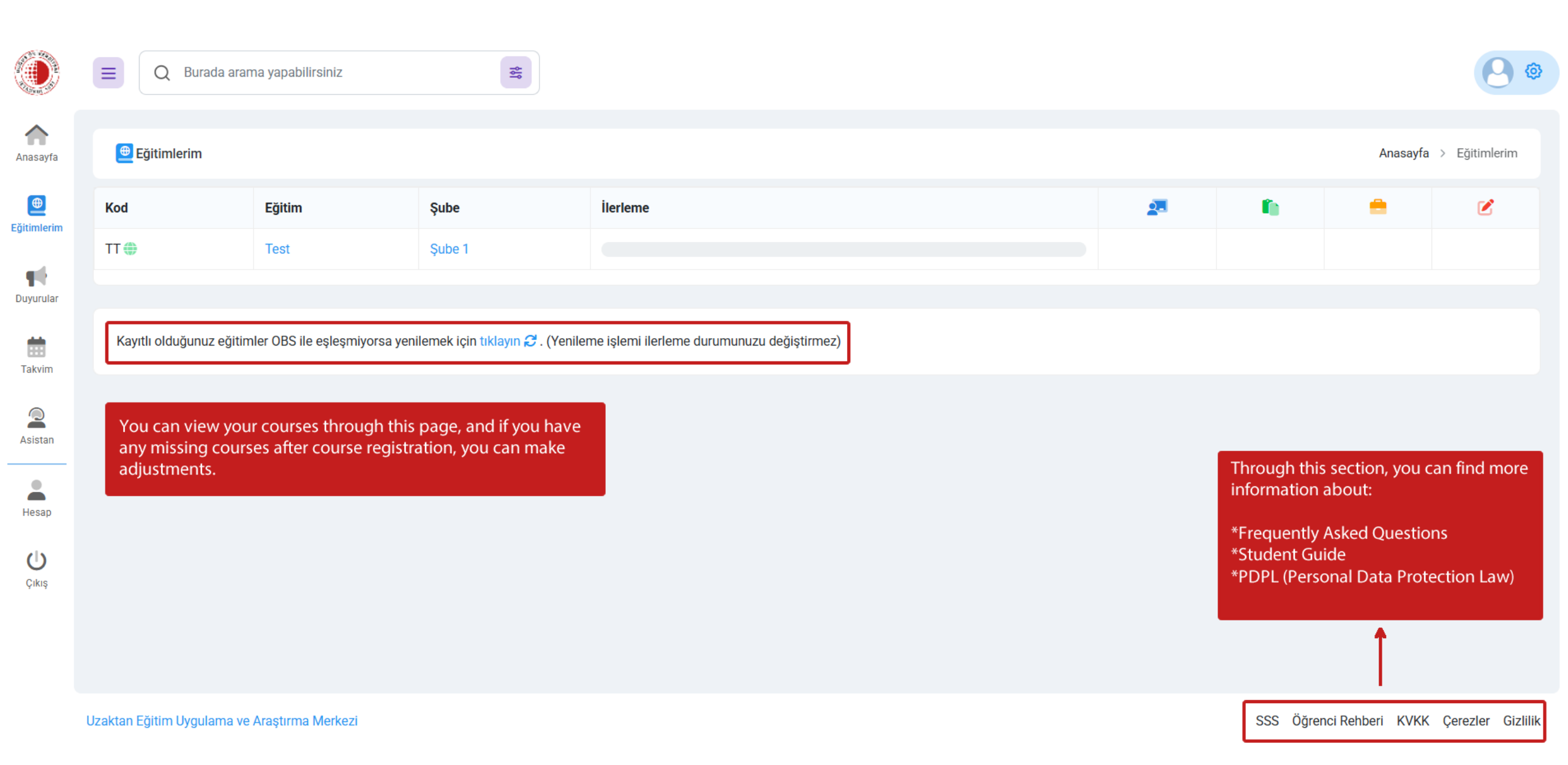

| ۲                       | ■ Q Burada arama yapabilirsiniz          | 50                                                                    |                 | <b>e</b>                                                                                                    |
|-------------------------|------------------------------------------|-----------------------------------------------------------------------|-----------------|----------------------------------------------------------------------------------------------------|
| Anasayfa                | <mark>⊕</mark> Test                      |                                                                       |                 | Anasayfa > Test                                                                                                    |
| <b>⊕</b><br>Eğitimlerim | Genel (2)                                |                                                                       | Eğitim Bilgiler | i                                                                                                    |
| -                       | doğuş                                    |                                                                       | Kod             | Π                                                                                                    |
| Duyurular               | Universite Web Sayfası                   |                                                                       | Eğitim          | Test                                                                                                    |
| #                       |                                          |                                                                       | Şube            | Şube 1                                                                                                    |
| Takvim                  | 1.Hafta (9)                              |                                                                       | Eğitmenler      | Taha Zor                                                                                                    |
| Asistan                 | 1. Hafta - Ek Ders<br>60 dk              | Yapılmadı                                                             |                 |                                                                                                    |
| Hesap                   | 1. Hafta Sanal Sınıf<br>50 dk            | ×Katılmadınız                                                         |                 |                                                                                                    |
| Ċ                       | 1. Hafta Sanal Sınıf<br>120 dk           | Yapılmadı                                                             |                 |                                                                                                    |
| Çıkış                   | 1. Hafta Sanal Sınıf<br><sub>50 dk</sub> | Canlı                                                                 |                 | After clicking on the course name, on this page you<br>can view active, upcoming, or completed virtual<br>classrooms and enter the course by clicking on the |
|                         | Doğuş Link Test                          | After clicking the button, you will be directed to the Zoom platform. |                 | marked area.                                                                                                    |
|                         | Doğuş Test İçerik                        |                                                                       |                 |                                                                                                    |
|                         | test inerik                              |                                                                       |                 |                                                                                                    |

### 3. Joining a Live Lesson

(Using Zoom)

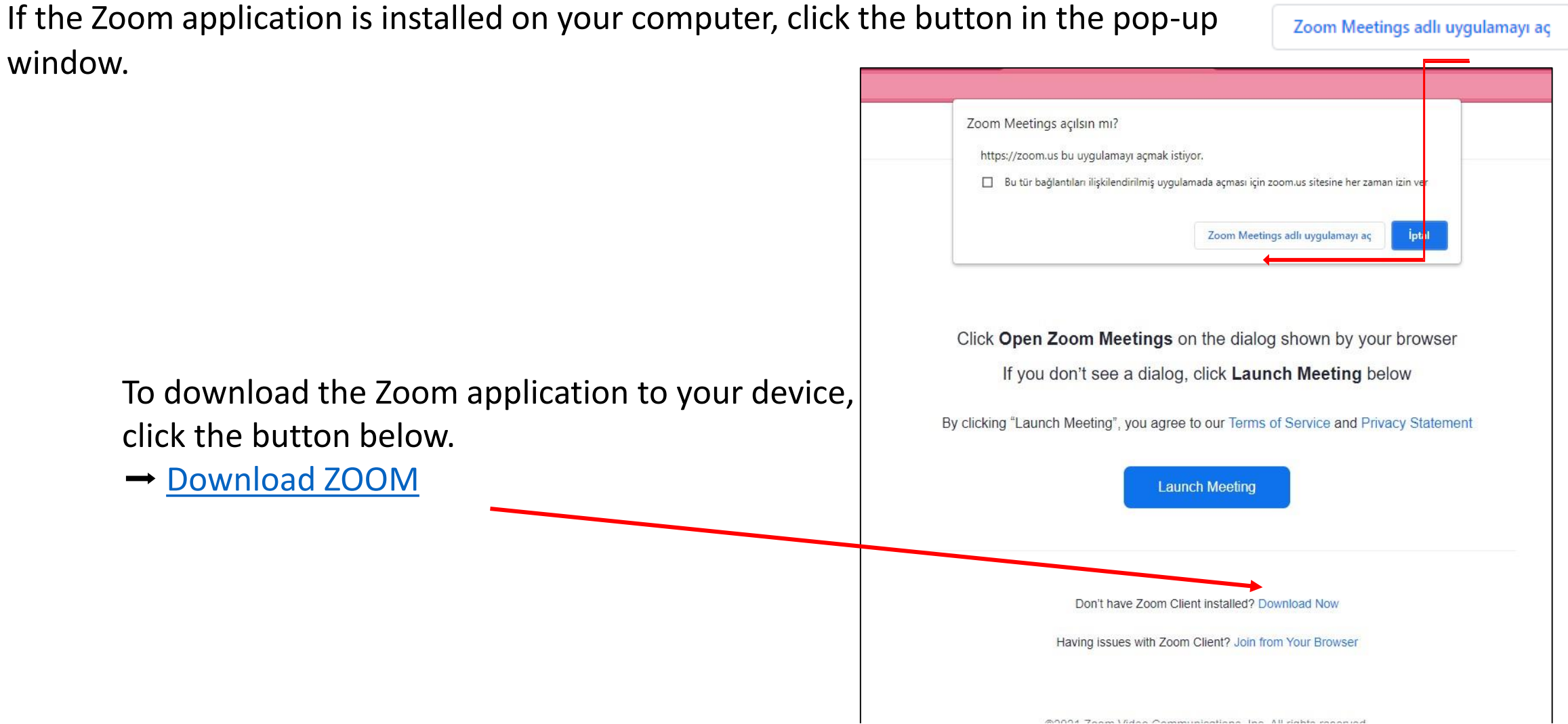

If Zoom is not installed on your computer,

you can join your live lesson by clicking the Join From Your Browser link.

Now that we have accessed the application for joining the live lesson, a warning window will appear. Approve it to enter the lesson.

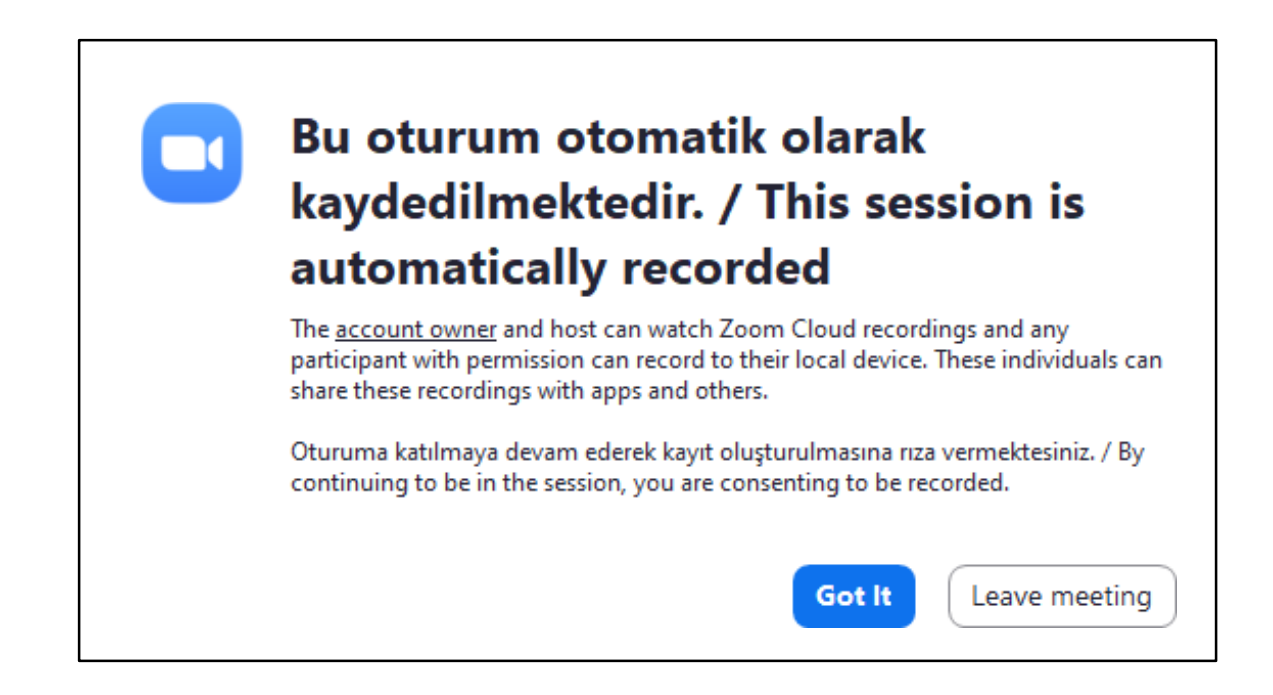

### You can now proceed to test your microphone and speaker.

| _ |              |                |  |
|---|--------------|----------------|--|
|   | Phone Call   | Computer Audio |  |
|   |              |                |  |
|   |              |                |  |
|   |              |                |  |
|   | Join with Co | omputer Audio  |  |
|   | Test Speaker | and Microphone |  |
|   |              |                |  |
|   |              |                |  |
|   |              |                |  |

Click the button on Test Speaker and Microphone the screen.

You should hear a short music sound. If you hear the sound, your speaker is working correctly. Click the <u>Yes</u> button to confirm that you heard the sound. If you do not hear it, contact the IT team at douzem@dogus.edu.tr

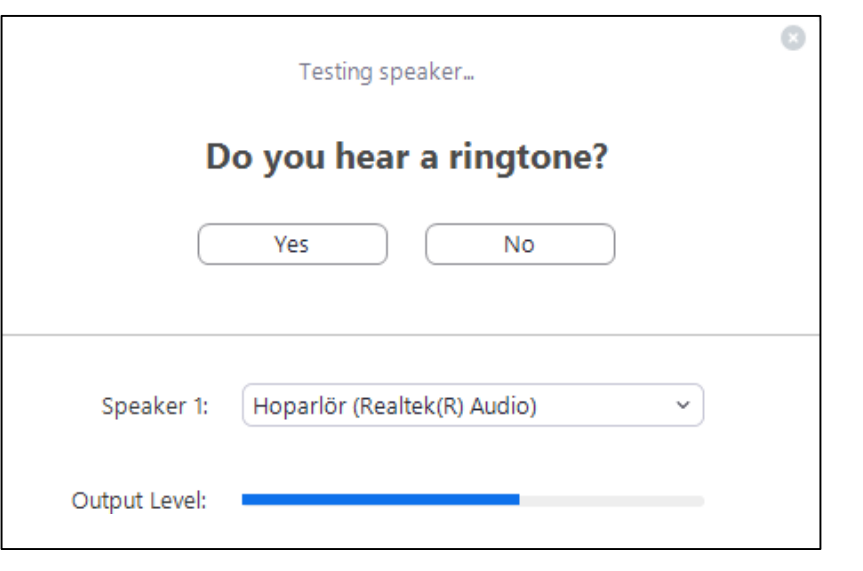

Now, we will test the microphone. Say a short word. If you can hear your own voice, your microphone is working correctly.

| Testing microphone                                       | 8 |
|----------------------------------------------------------|---|
| Speak and pause, do you hear a replay?                   |   |
| Yes No                                                   |   |
|                                                          |   |
| Microphone 1: Mikrofon Dizisi (Dijital Mikrofonlar içi 🗸 |   |
| Input Level:                                             |   |

Yes Click the button to confirm that you heard the sound. If you do not hear your voice, contact the IT team at douzem@dogus.edu.tr. After confirming that both the speaker and microphone are working button.

| Speaker a               | nd microphone looks good                                                        |
|-------------------------|---------------------------------------------------------------------------------|
| Speaker:<br>Microphone: | Hoparlör (Realtek(R) Audio)<br>Mikrofon Dizisi (Dijital Mikrofonlar için Intel® |
| (                       | Join with Computer Audio                                                        |

The tests are now complete, and you can proceed to the lesson.

NOTE: The test is not mandatory. You can skip it and go directly to the lesson area by clicking Join with Computer Audio the button.

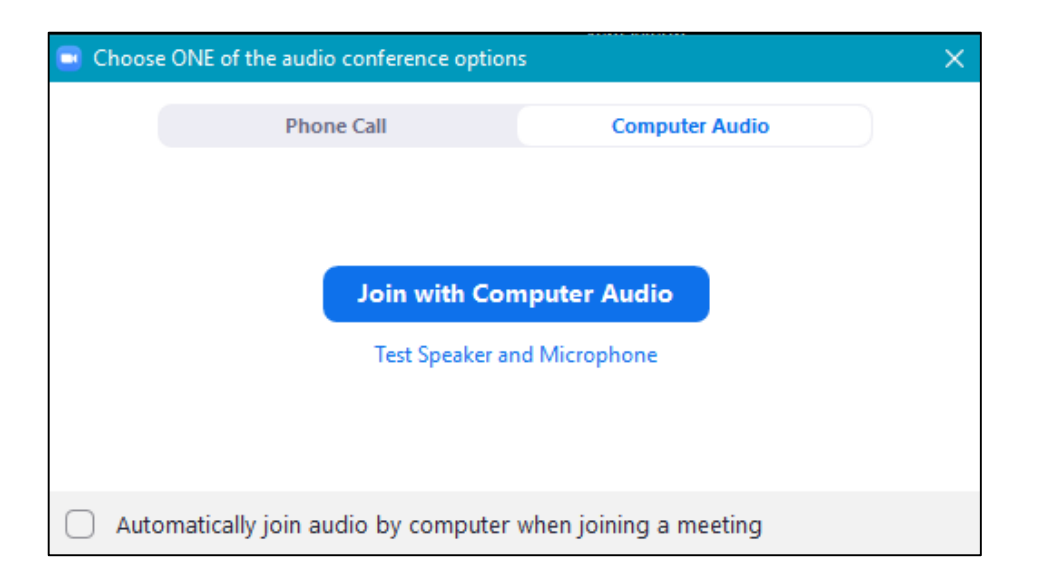

The lesson screen has opened. Switch to full-screen mode

To make it full-screen, click the middle square button at the top of the application.

🖸 Zoom Meeting 🛛 🗆 🗙

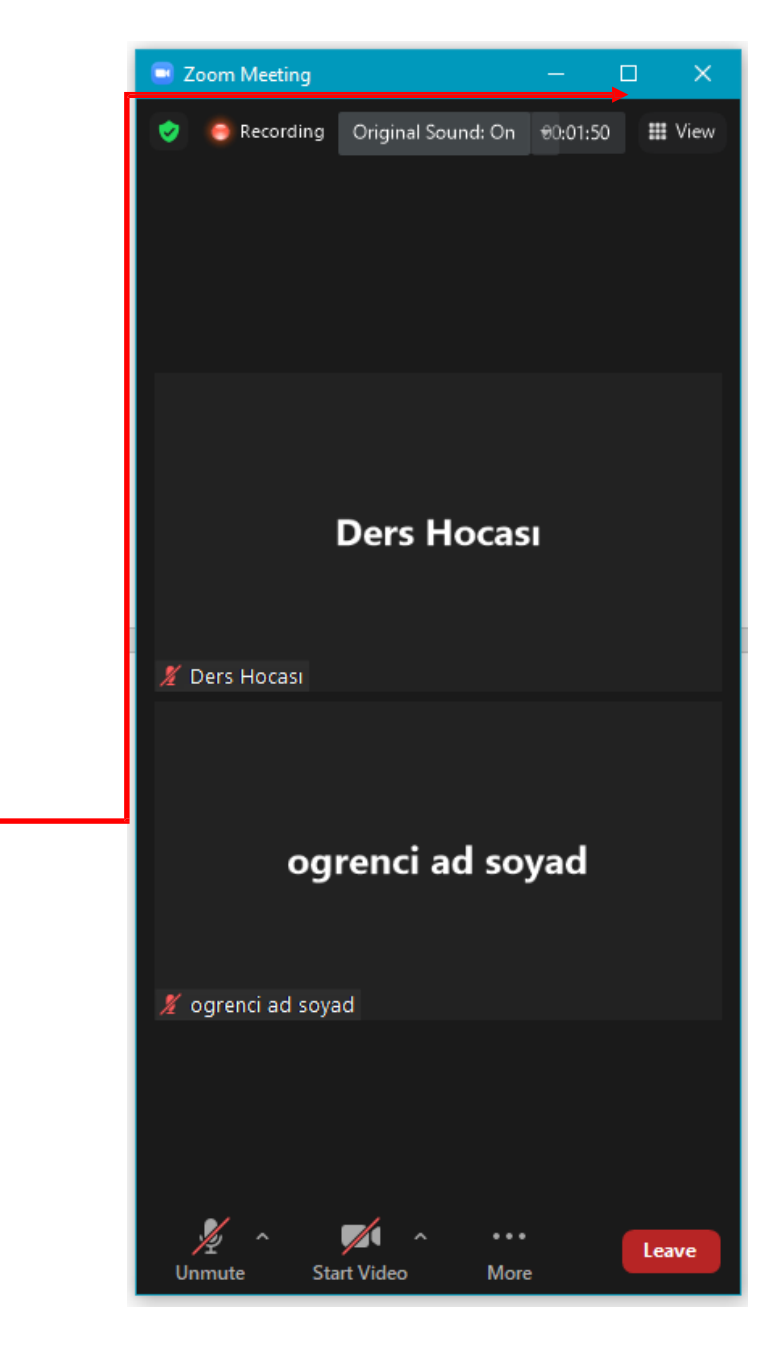

**NOTE:** If you minimize the application, it will appear as a small window. To restore it

 $\bigcirc$ 

to full size, hover over the screen and

click the button once.

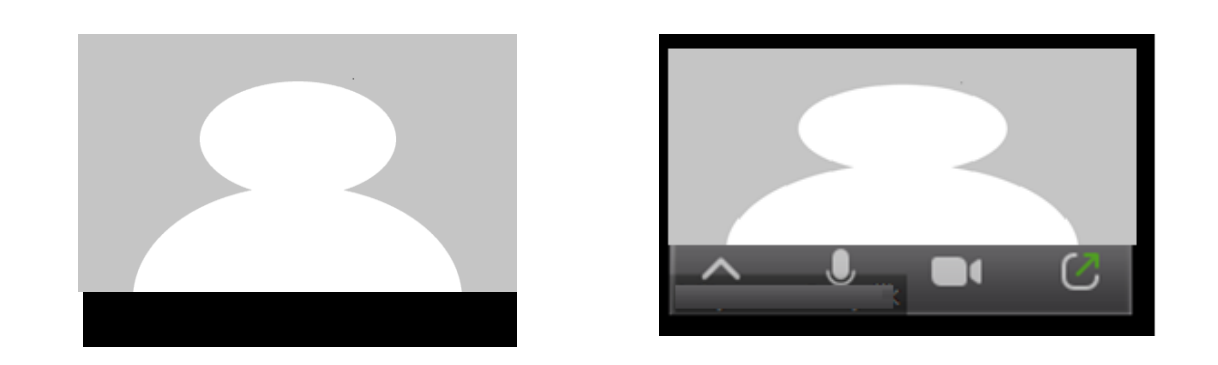

The full-screen mode screenshot of the application is below.

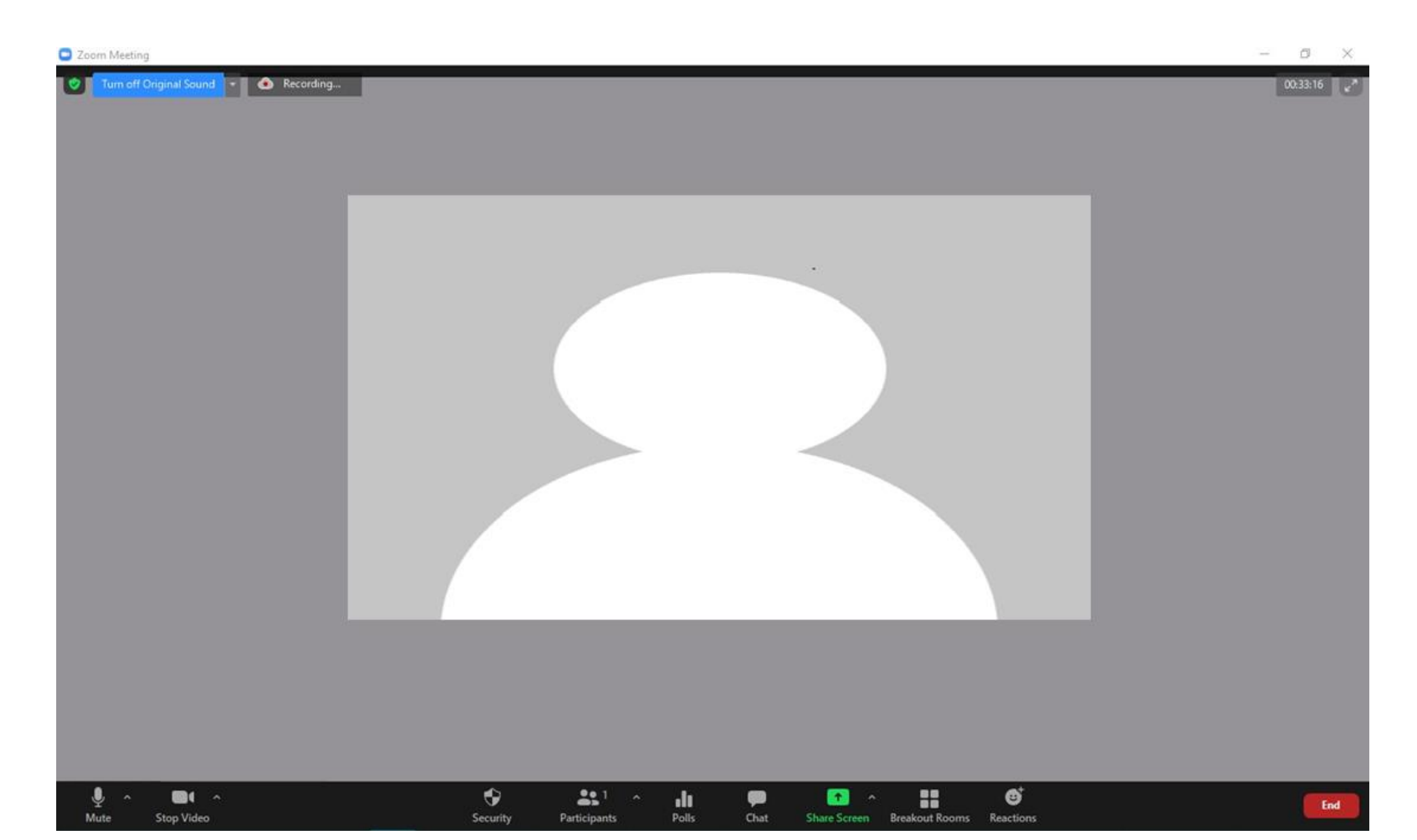

At the top of the application, you can see whether the session is being recorded and how much time has passed

| <ul> <li>Zoom Meeting</li> <li>Turn off Original Sound</li> <li>Recording.</li> </ul> |                                          | - 7 ×                                 |
|---------------------------------------------------------------------------------------|------------------------------------------|---------------------------------------|
|                                                                                       |                                          | 00:34:54                              |
| Menus;                                                                                |                                          |                                       |
|                                                                                       | Participants Chat Share Screen Reactions |                                       |
| Allows you to mute                                                                    | e/unmute your microphone. Clicking it o  | once will mute it, and the muted icon |

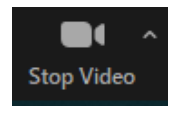

Allows you to turn your camera on or off. Clicking it once will turn it off, and the off icon will

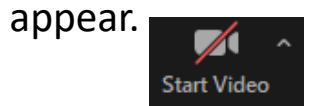

Unmute

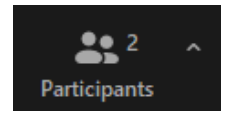

Participants: Allows you to see other students attending the lesson.

| The  | nartici | nant | window | will o | nen | on | the | right | side  |
|------|---------|------|--------|--------|-----|----|-----|-------|-------|
| IIIC | partici | pant | window | will O | pen |    | uic | ingin | side. |

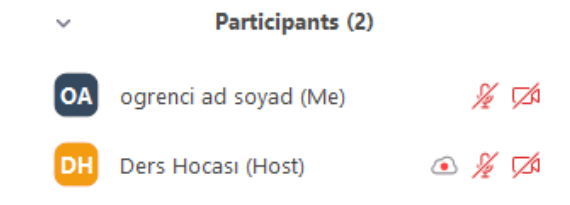

| ∽ Chat                                    | Chat<br>Chat: Opens a chat window wh<br>instructor and other students a | here you can communicat<br>about the lesson. | te with the      |
|-------------------------------------------|-------------------------------------------------------------------------|----------------------------------------------|------------------|
|                                           | If you cannot type in the chat,                                         | the instructor has disable                   | ed this feature. |
|                                           | To send a private message to the                                        | he instructor, select their                  | name from the    |
|                                           | To: section in the chat.                                                | 🏖 Who can see your messages? Rec             | ording On        |
| 綘 Who can see your messages? Recording On |                                                                         | To: Everyone 🗸                               | C 🙂              |
| To: Everyone ▾                            |                                                                         | Type<br>✓ Everyone<br>Ders Hocası (Host)     |                  |

To share your screen or make a presentation,

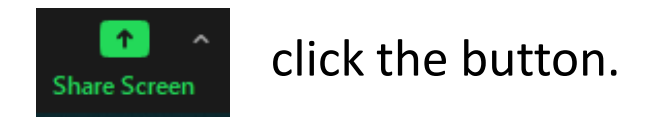

**NOTE:** The instructor must grant you Co-Host permission to share your screen. If you need to share something but lack permission, inform the instructor. Once granted permission, you can proceed with the presentation.

The steps for screen sharing are explained on the next page.

On the Screen Sharing page, all open programs and browsers on your computer will be visible.

Click once on the file you want to present.

Share

Then, click the Share button in the bottom right.

NOTE: If sharing a video, ensure the checkbox in the bottom left is selected.

| Select a window or an application that you | ı want to share |            | ×            |
|--------------------------------------------|-----------------|------------|--------------|
|                                            | Basic           | Advanced   |              |
|                                            | 2               |            |              |
| Screen 1                                   | Scroop 2        | Whiteboard | iPhone (iPad |
|                                            |                 |            |              |
|                                            |                 |            |              |
|                                            |                 |            |              |
|                                            |                 |            |              |
|                                            |                 |            |              |
| Share sound Ontimize for vide              | o din           |            | Share        |

A green outline will indicate that your file is now shared. The instructor and other students can see it.

| A | Pow   | /erPoint | Sunus | u - Adob                             | e Acrob                                 | at Reader                                     | DC (32-b                   | it)<br>dum                          |                        |                         |                             |                               |                             |                               |                          |                            |                          |     |   | —   |      | ×                    |
|---|-------|----------|-------|--------------------------------------|-----------------------------------------|-----------------------------------------------|----------------------------|-------------------------------------|------------------------|-------------------------|-----------------------------|-------------------------------|-----------------------------|-------------------------------|--------------------------|----------------------------|--------------------------|-----|---|-----|------|----------------------|
| A | Ana : | Sayfa    | 2 00  | Araçlar                              |                                         | Online                                        | Ders C                     | luştu                               |                        | Power                   | Point S                     | unusu                         | ×                           |                               |                          |                            |                          |     | ? | Otu | urum | Aç                   |
| G | Ð     | ☆        | •     | $\bowtie$                            | Q                                       | $\bigcirc$                                    |                            | 1 / 7                               |                        | k                       |                             | Θ                             | $\oplus$                    | %61,7                         | •                        | € +                        | ₩                        | Ŗ   | Ø | Ó.  | Ð    | •                    |
|   |       |          |       |                                      |                                         |                                               |                            |                                     |                        |                         |                             |                               |                             |                               |                          |                            |                          |     |   |     | ^    | ©                    |
|   |       |          |       |                                      |                                         | Pri<br>(Te                                    | nci<br>me                  | pal<br>I Bil                        | C<br>eş                | on<br>Şer               | npc<br>nlei                 | one<br>r A                    | ent<br>nal                  | Ana<br>izi,                   | ly<br>P(                 | sis<br>CA                  | )                        |     |   |     |      | <b>₽</b><br>©∎<br>23 |
| • |       |          |       | Elim<br>bakı<br>yapı<br>Mev<br>kulla | izdel<br>yoru<br>yoru<br>cut k<br>iniyo | ki veri<br>z ve bu<br>z.<br>bilgiyi (<br>ruz. | matris<br>Inlara<br>Jaha a | sinin sal<br>bağlı ol<br>az özellil | nip c<br>laral<br>k ku | olduğ<br>k öze<br>Ilana | ju öze<br>Ilikler<br>rak na | ellikler<br>arası<br>asıl ifa | r arası<br>ındaki<br>ade ec | ndaki k<br>seçimle<br>leceğim | orela<br>eri b<br>hizi k | asyon<br>buna g<br>belirle | ılara<br>göre<br>emek iç | ;in |   |     | 4    | 12<br>12<br>13<br>13 |
|   |       |          |       |                                      |                                         |                                               |                            |                                     |                        |                         |                             |                               |                             |                               |                          |                            |                          |     |   |     | ¥    | →                    |

If you open another file or program, it will not be visible to participants. Only the initially shared file will be displayed for security reasons. If you need to present multiple files, hold down the CTRL key while selecting files in the Share Screen area.

Screen Sharing Menus;

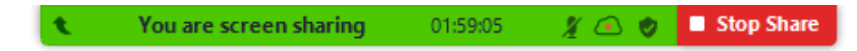

A toolbar will appear at the top or bottom of your screen.

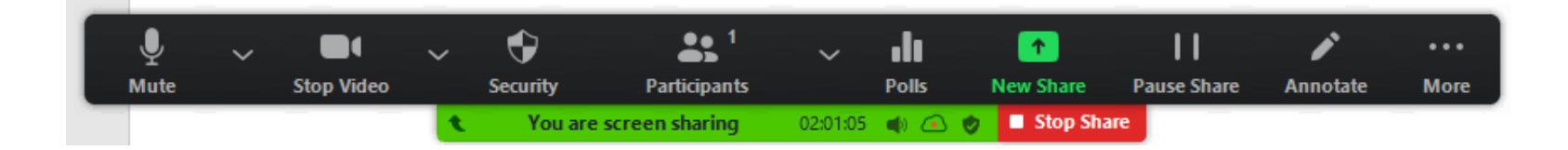

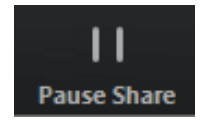

Pause/Stop Sharing: Temporarily pause or completely stop Stop Share screen sharing.

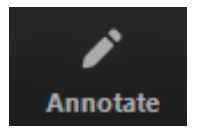

Allows you to draw, highlight important points, or add notes.

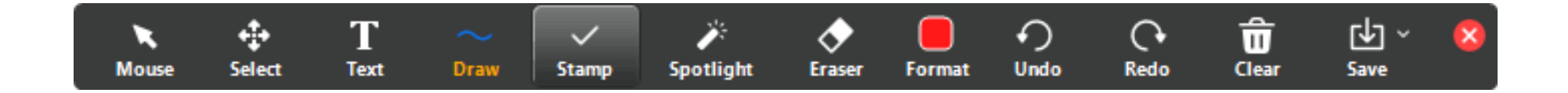

**NOT:** The Select , Spotlight , and Save options are available only if you've started screen sharing or whiteboarding.

Mouse: Deactivates tools and returns to the cursor.

Select: Allows you to move, resize, or select drawings.

Text: Adds text.

Draw: Adds lines, arrows and shapes. .

**NOTE:** To highlight an area, add a translucent square or circle using the shape tools.

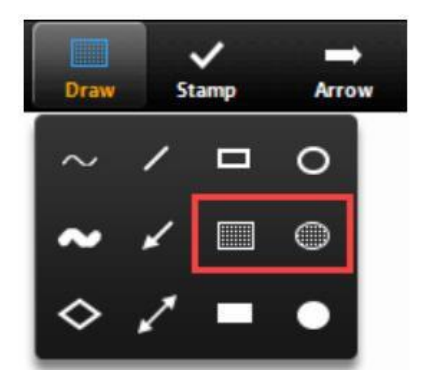

Stamp: Adds predefined icons like checkmarks or stars.

### Spotlight / Arrow / Vanishing Pen

**Spotlight:** Displays your cursor as a red dot to highlight areas.

Arrow: Displays a pointer with your name. Each click removes the previous arrow. .

Vanishing Pen: Allows you to make annotations that disappear over time.

Eraser: Deletes parts of drawings.

Format: Changes colors, line width, and font settings.

Undo: Reverts the last action.

**Redo:** Restores the last action..

**Clear:** Erases all drawings.

Save: Saves the screen and annotations as a PNG or PDF.

**Note:** Students can only save if the instructor has allowed it. To change the file format, click the arrow next to Save and choose:

**PNG:** Saves each whiteboard separately.

**PDF:** Saves all whiteboards in one file.

Dersten ayrılmak istediğinizde;

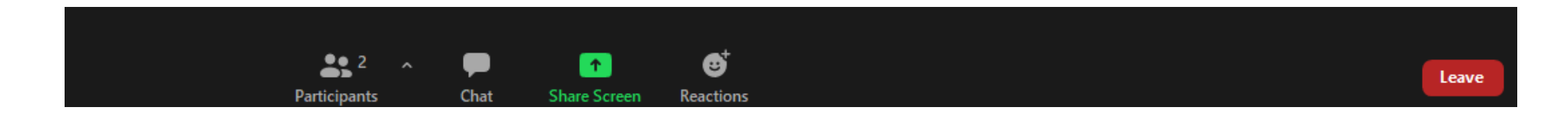

Menüden sağda bulunan Leave butonuna tıklayınız.

| Leave Meeting |        |
|---------------|--------|
|               |        |
|               | Cancel |

In the pop-up window, click Leave Meeting to exit the session.

### 4. Viewing Lesson Notes

| ۲                 | E Q Burada arama yapabilirsiniz                                                                                                 |        |        |          |  |  |    | <b>8 ©</b>                    |   |   |  |
|-------------------|----------------------------------------------------------------------------------------------------|--------|--------|----------|--|--|----|-------------------------------|---|---|--|
| Anasayfa          | 🜐 Eğitimlerim                                                                                                    |        |        |          |  |  |    | <b>Anasayfa</b> ≻ Eğitimlerim |   |   |  |
| <b>e</b>          | Kod                                                                                                    | Eğitim | Şube   | İlerleme |  |  | 20 | <b>f</b> a                    | • | 2 |  |
| Egitimlerim       | TT 🌐                                                                                                    | Test   | Şube 1 |          |  |  |    |                               |   |   |  |
| Duyurular         |                                                                                                    |        |        |          |  |  |    |                               |   |   |  |
| Takvim            | Kayıtlı olduğunuz eğitimler ( BS ile eşleşmiyorsa yenilemek için tıklayın 🞜 . (Yenileme işlemi ilerleme durumunuzu değiştirmez) |        |        |          |  |  |    |                               |   |   |  |
| Asistan           | Click the course.                                                                                                    |        |        |          |  |  |    |                               |   |   |  |
| Hesap             |                                                                                                    |        |        |          |  |  |    |                               |   |   |  |
| <b>U</b><br>Çıkış |                                                                                                    |        |        |          |  |  |    |                               |   |   |  |
|                   |                                                                                                    |        |        |          |  |  |    |                               |   |   |  |

| ۲                       | E Q Burada arama yapabilirsiniz |               |                                                                           |
|-------------------------|---------------------------------|---------------|---------------------------------------------------------------------------|
| Anasayfa                | ⊕ Test                          |               | Anasayfa > Test                                                           |
| <b>⊕</b><br>Eğitimlerim | Genel (2)                       |               | Eğitim Bilgileri                                                          |
| Duyurular               | doğuş                           |               | Kod TT                                                                    |
|                         | Universite Web Savfası          |               | Eğitim Test                                                               |
|                         |                                 |               | Şube Şube 1                                                               |
|                         | 1.115#5 (0)                     | Eğitmenler    |                                                                           |
|                         | 1.Halta (9)                     |               |                                                                           |
| Asistan                 | 1. Hafta - Ek Ders              | Yapılmadı     |                                                                           |
| Hesap                   | 1. Hafta Sanal Sınıf<br>50 dk   | ×Katılmadınız |                                                                           |
| <b>U</b><br>Çıkış       | 1. Hafta Sanal Sinif<br>120 dk  | Yapılmadı     |                                                                           |
|                         | 1. Hafta Sanal Sınıf<br>50 dk   | Canlı         |                                                                           |
|                         | Doğuş Link Test                 | <b>,</b>      | Once inside the course content, you can view the materials for each week. |
|                         | Doğuş Test İçerik               |               | Click on the content name to access detailed information.                 |
|                         | test icerik                     |               |                                                                           |

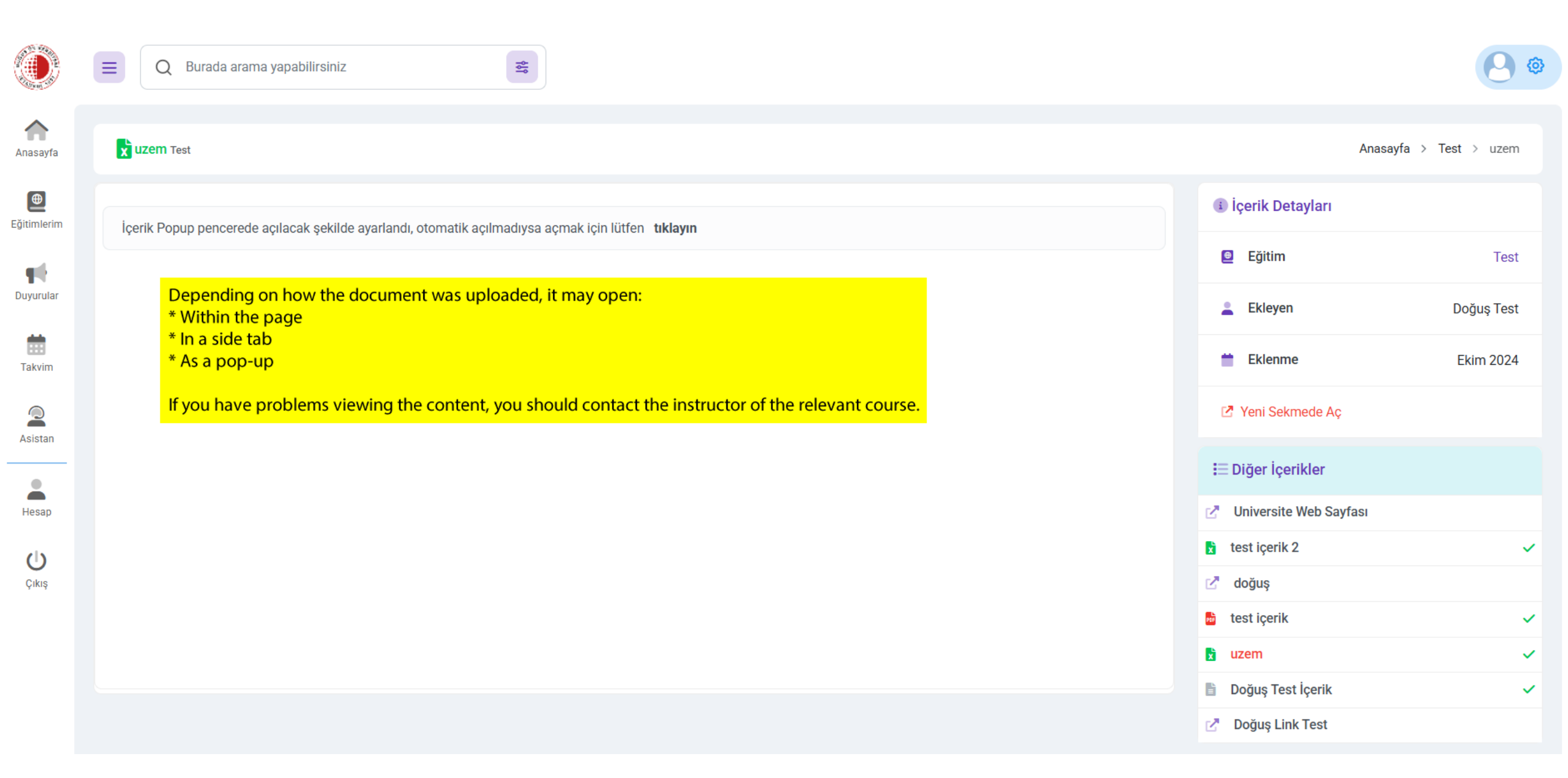

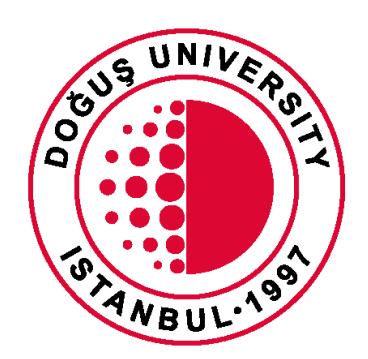

# DOĞUŞ UNIVERSITY

Distance Education Application and Research Center

douzem@dogus.edu.tr